## Otevření služebního klienta ve Windows s přednastavenými panely

Po zadání přihlašovacích údajů do přihlašovacího okna služebního klienta Evergreenu se standardně otevře nové okno s panele vstupního portálu služebního klienta. Evergreen je však možné pomocí zástupce na ploše nastavit tak, aby se při spuštění otevřeno okno (nebo více oken) s předem definovanými panely (např. půjčování, vracení, status exempláře apod.)

- 1. Nejprve je nutné vytvořit na ploše zástupce Služebního klienta Evergreenu. To je možné provést několika způsoby
  - Na existujícím zástupci na ploše klikněte pravým tlačítkem myši a ikonu táhněte na místo, kde chcete zástupce vytvořit. Poté tlačítko pusťte a z kontextové nabídky, která se tím otevře, zvolte "Kopírovat sem"

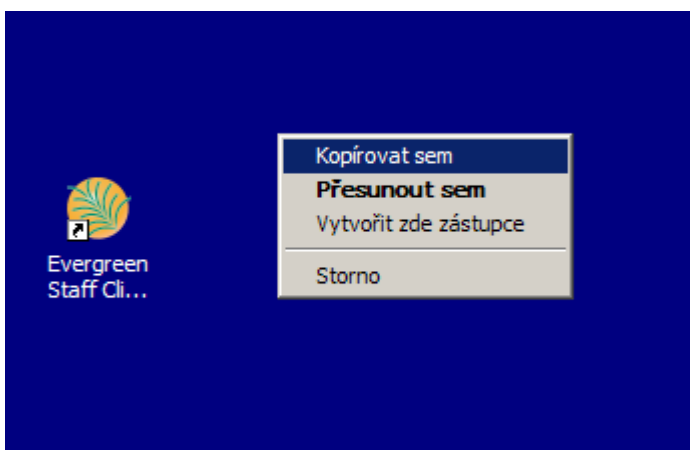

 Klikněte pravým tlačítkem na ikonu existujícího zástupce Služebního klienta Evergreenu na ploše a z kontextové nabídky vyberte položku "Odeslat" -> "Plocha (vytvořit zástupce),

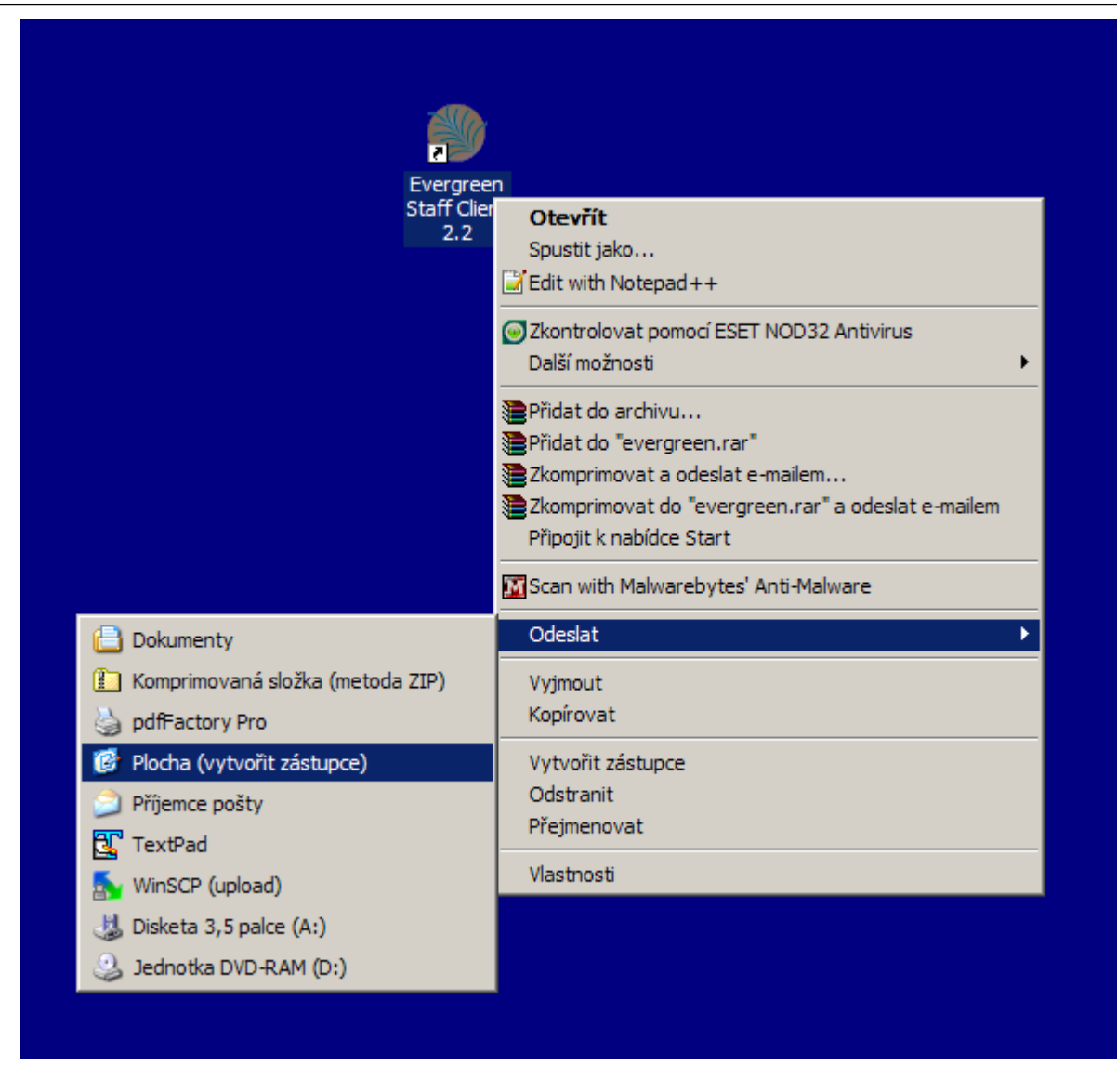

 Klikněte pravým tlačítkem na nově vytvořenou ikonu a z kontextové nabídky zvolte "Vlastnosti". V poli "Cíl" na kartě "Zástupce" uvidíte cestu ke spuštění souboru, která je uzavřena do uvozovek.

| Evergreen Staff                | Client 2.2 - vlastnosti                       | ? ×  |
|--------------------------------|-----------------------------------------------|------|
| Obecné Zástup                  | oce Kompatibilita Zabezpečení                 |      |
| Evergreen Staff Client 2.2     |                                               |      |
| Typ cíle:                      | Aplikace                                      |      |
| Umístění cíle:                 | Evergreen Staff Client 2.2.2                  |      |
| <u>C</u> íl:                   | Files\Evergreen Staff Client 2.2.2\evergreen. | exe" |
| <u>S</u> pustit v:             | "C:\Program Files\Evergreen Staff Client 2.2. | 2"   |
| Klávesová<br>zk <u>r</u> atka: | není                                          |      |
| Spus <u>t</u> it:              | V normáln ím okně                             | •    |
| <u>K</u> omentář:              |                                               |      |
| <u>N</u> aj                    | iît cíl Změnit ikonu Upřesnit                 | .    |
|                                |                                               |      |
|                                |                                               |      |
|                                |                                               |      |
|                                |                                               |      |
|                                | OK Stomo Pg                                   | užít |

- 3. Kurzor umístěte na konec uvedené cesty (za uvozovky) a po vložení mezery vkládejte parametry pro otevření příslušných panelů.
- 4. Po zadání parametrů doporučujeme nově vytvořené zástupce přejmenovat podle potřeby. Přejmenování je možné provést kliknutím pravým tlačítkem na ikoně zástupce a následným výběrem položky "Přejmenovat" z kontextové nabídky.

## Parametry pro volbu otevření panelů

| Volby pro jednotlivá rozhraní služebního klienta |                                                                               |  |  |
|--------------------------------------------------|-------------------------------------------------------------------------------|--|--|
| -ILScheckin                                      | Rozhraní pro vracení                                                          |  |  |
| -ILScheckout                                     | rozhraní pro půjčování                                                        |  |  |
| -ILSurl <url constant=""></url>                  | otevření specifické stránky rozhraní                                          |  |  |
| -ILSnew                                          | otevření nového okna klienta                                                  |  |  |
| -ILStab                                          | otevření nového prázdného panelu                                              |  |  |
| -ILSnew_default                                  | otevření nového okna klienta s předdefinovaným panelem                        |  |  |
| -ILSoffline/-ILSstandalone                       | Otevření samostatného offline rozhraní (pro práci bez připojení k<br>serveru) |  |  |
| -ILSlogin                                        | otevření přihlašovací stránky                                                 |  |  |
| Volby pro konkrétní stránky služebního klienta   |                                                                               |  |  |
| -ilsurl XUL_PATRON_DISPLAY                       | Panel s vyhledávání čtenářů                                                   |  |  |
| -ilsurl XUL_HOLD_PULL_LIST                       | Seznam rezervací k vyřízení                                                   |  |  |
| -ilsurl XUL_HOLDS_BROWSER                        | Seznam splněných rezervací                                                    |  |  |

| Volby pro jednotlivá rozhraní služebního klienta |                               |  |
|--------------------------------------------------|-------------------------------|--|
| -ilsurl XUL_OPAC_WRAPPER                         | Pokročilé vyhledávání v OPACu |  |
| -ilsurl XUL_COPY_STATUS                          | Status exempláře              |  |
| -ilsurl XUL_RECORD_BUCKETS                       | Správa skupin záznamů         |  |
| -ilsurl XUL_COPY_BUCKETS                         | Správa skupin exemplářů       |  |
| -ilsurl XUL_MARC_NEW                             | Vytvoření nového záznamu MARC |  |
| -ilsurl XUL_Z3950_IMPORT                         | Import Z39.50                 |  |

## Příklady:

- Chceme-li např., aby se po spuštění klienta otevřely panely s rozhraním "Půjčování", "Vracení", "Hledání v katalogu" a jeden "čistý" panel, zadáme za cíl programu následující parametry: -ilscheckout -ilscheckin -ilsurl XUL\_OPAC\_WRAPPER -ilstab.
- Chceme-li otevřít klienta s dvěma otevřenými okny, z nichž v jednom budou otevřeny panely Půjčování a Vracení a v druhém Nový záznam MARC a Z39.50, zadáme parametry v následujícím tvaru:

-ilscheckin -ilscheckout -ilsnew -ilsurl XUL\_MARC\_NEW -ilsurl XUL\_Z3950\_IMPORT

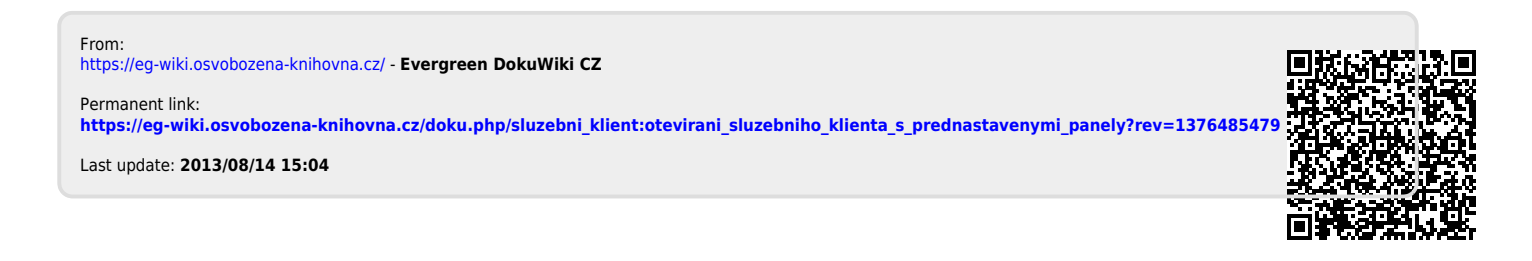